#### УТВЕРЖДАЮ:

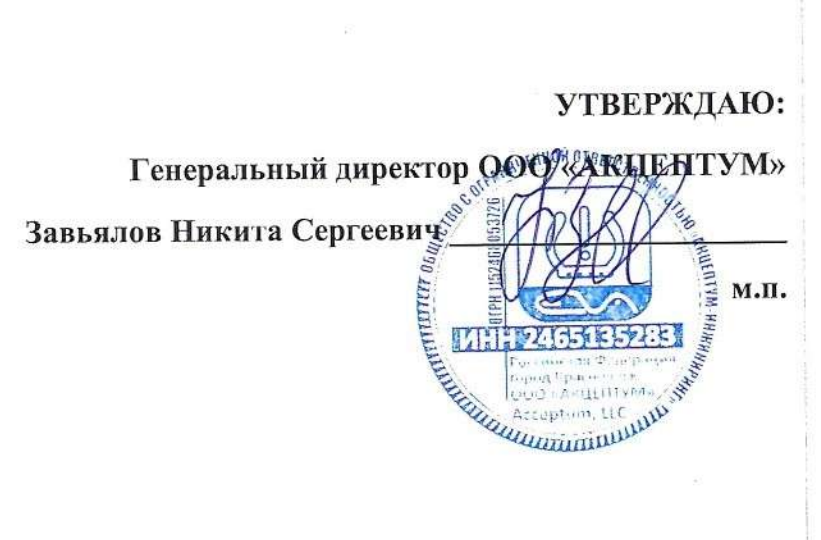

## Программа для головных устройств СКДШ

Руководство пользователя

г. Красноярск

2024 г.

# СОДЕРЖАНИЕ

| 1 О ПРОГРАММНОМ ПРОДУКТЕ             | 3 |
|--------------------------------------|---|
| 1.1 Общие сведения                   | 3 |
| 1.2 Системные требования             | 3 |
| 2 УСТАНОВКА ПРОГРАММНОГО ОБЕСПЕЧЕНИЯ | 4 |

### 1 О ПРОГРАММНОМ ПРОДУКТЕ

#### 1.1 Общие сведения

Программа для головных устройств системы контроля давления в шинах (далее СКДШ) предназначена для приема данных от датчиков на частоте 434МГц, отображения параметров колес транспортного средства (ТС) при помощи графического интерфейса и передачи измеренных характеристик по радиочастотному GSM каналу на сервер. Также программа выполняет обработку полученных данных от колесных модулей, генерирует аварийные и предупреждающие события для информирования оператора транспортного средства. Программа содержит интерфейс для осуществления настройки СКДШ.

#### 1.2 Системные требования

- Микроконтроллер STM32F407VGT6;
- Минимальный объем флэш памяти 1024КБ;
- Минимальный объём ОЗУ 192КБ.

## 2. УСТАНОВКА ПРОГРАММНОГО ОБЕСПЕЧЕНИЯ

Процесс установки программного обеспечения головного устройства осуществляется внутрисхемно при помощи программатора st-link и сервисной программы «eva service».

Для установки программного обеспечения необходимо выполнить следующие шаги:

1. Запустить программу «eva service», перейти на вкладку «Прошивка».

| Устройство                                     |                                                   |
|------------------------------------------------|---------------------------------------------------|
| Ревизия платы                                  | Дисплей                                           |
| 1.8 •                                          | TK050 HJRKJ,AMELIN                                |
| Путь к ST-LINK_CLI                             |                                                   |
| C:/Program Files (x86)/STMicroelectronics/STM3 | 2 ST-LINK Utility/ST-LINK Utility/ST-LINK_CLI.exe |
| Нажмите [EN]                                   | [ER] для начала прошивки                          |
| -                                              | -                                                 |
|                                                |                                                   |

2. Далее необходимо выбрать модель для установки ПО, указать ревизию платы и модель дисплея. Ревизия платы указана на слое шелкографии с нижней левой стороны.

3. Подключить программатор st-link к ПК и к программируемому устройству, нажать ENTER.

4. Дождаться появления сообщения об успешной установке программного обеспечения.

### 3 ЗАПУСК ПРОГРАММНОГО ОБЕСПЕЧЕНИЯ

После загрузки программного обеспечения и подачи питания на головное устройство, программа сразу начинает работать.

При первом запуске ПО, необходимо произвести конфигурационную и проверочную процедуру. Для этого необходимо запустить приложение «eva service» и выбрать пункт «Проведение ОТК». При этом откроется окно:

| В меню                                                                                                    |                                                                                                    |
|----------------------------------------------------------------------------------------------------|----------------------------------------------------------------------------------------------------|
|                                                                                                    | Поиск РЧ приемника                                                                                                    |
| Инстр                                                                                                    | укция                                                                                                    |
| <ol> <li>Подклн</li> <li>Дожди</li> <li>Наклей</li> <li>Подклн</li> <li>Подклн</li> <li>Дожди</li> <li>Отскан</li> <li>Стскан</li> <li>Если в</li> <li>Нажми</li> </ol> | очите считыватель штрихкода и USB-RF к компьютеру.<br>тесь пока наверху не отобразиться зеленое сообщение "Подключено".<br>те наклейку со штрихкодом на монитор.<br>очите монитор к напряжению питания 35 вольт.<br>тесь сообщения на мониторе "Отсканируйте штрихкод"<br>ируйте штрихкод с наклейки.<br>процессе произошел сбой, заполните поля протокола.<br>те кнопку оформить протокол OTK. |
|                                                                                                    | Выбор сотрудника                                                                                                    |
|                                                                                                    | Согрудника                                                                                                    |
|                                                                                                    |                                                                                                    |
| Ввод                                                                                                    | серииного номера:                                                                                                    |
|                                                                                                    |                                                                                                    |
| 🗌 Не горит                                                                                                    | синий светодиод ——————————————————————————————————                                                                                                    |

Далее необходимо выполнить действия:

- 1. Выбрать сотрудника, производящего процедуру.
- 2. Подключить сканер считывания штрих кода и сервисно-диагностическое устройство EVA PRO ENODE.
- 3. Подать питание на головное устройство, далее при помощи интерфейса выполнить калибровку тачскрина и датчика освещенности.
- 4. После успешной калибровки и проверки основных модулей устройство, программа головного устройства будет ожидать сервисную информацию от программы «eva service». Для отправки информации необходимо произвести считывание QR кода с этикетки головного устройства при помощи сканера штрих-кода.
- 5. Программа головного устройства получит сервисную информацию и перейдет в активный режим.